## Procedure for Setting Up a Network Card

Follow these step by step instructions for converting from a dynamic (DHCP) to a Static network

- 1. Login to the Ubuntu server using the username and password
- 2. Gather the following information.
  - a. Gateway (router) address to the Internet
  - b. DNS address to ISP or free DNS server
  - c. Server IP, network, and broadcast address
- 3. To convert the Ethernet card from dynamic to static, we type

username@ubuntu1:~\$ sudo nano /etc/network/interfaces

The file editor will open and shows:

# The loopback network Interface auto lo iface lo inet loopback

# The primary network Interface auto eth0 iface eth0 inet dhcp

4. We need to type the following information:

# The loopback network Interface auto lo iface lo inet loopback # The primary network Interface auto eth0 iface eth0 inet static Address 192.168.10.80 Netmask 255.255.255.0 Gateway 192.168.10.1 Broadcast 192.168.10.255 Network 192.168.10.0

- 5. We press CTRL X and then "y" for yes to save the file and Enter.
- 6. To add the DNS server IP addresses, we type

username@ubuntu1:~\$ sudo nano /etc/resolv.conf

The file will open and shows a blank screen in the text editor:

7. We need to type the following information:

```
nameserver 209.18.47.61
nameserver 209.18.47.62
```

- 8. We press CTRL X and then "y" for yes to save the file and Enter.
- 9. Now we'll just need to restart the networking components:

username@ubuntu1:~\$ sudo /etc/init.d/networking restart

- 10. If everything is typed correctly, we will see \* Reconfiguring network interfaces... without any error comments.
- 11. Now we can ping first the router and then <u>www.google.com</u>.

## username@ubuntu1:~\$ ping 192.168.10.1

If everything is correct, we will see response to the ping. We should press CTRL –C to stop the ping utility.

username@ubuntu1:~\$ ping www.google.com

If everything is correct, we will see response to the ping. We should press CTRL –C to stop the ping utility.